## 操作步驟

- 1. 下載儲存 Xenu.zip 檔並進行解壓縮。
- 2. 在解壓縮之資料夾下,會產生一個 Setup.exe 檔,如圖。

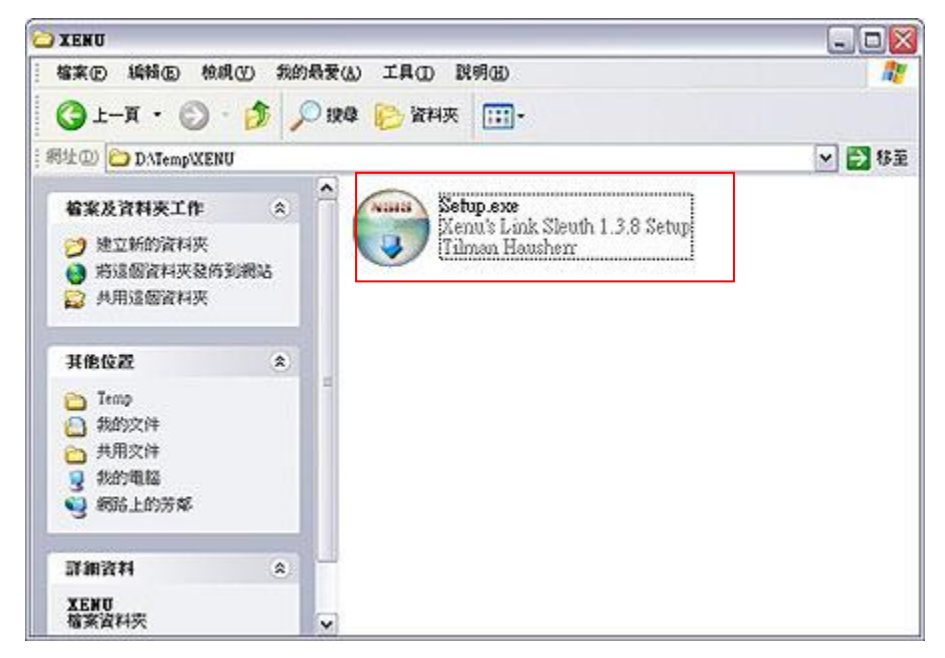

 執行 Setup.exe 檔,進行安裝。一直按下"Next"鍵,無須設定, 即可安裝完畢。

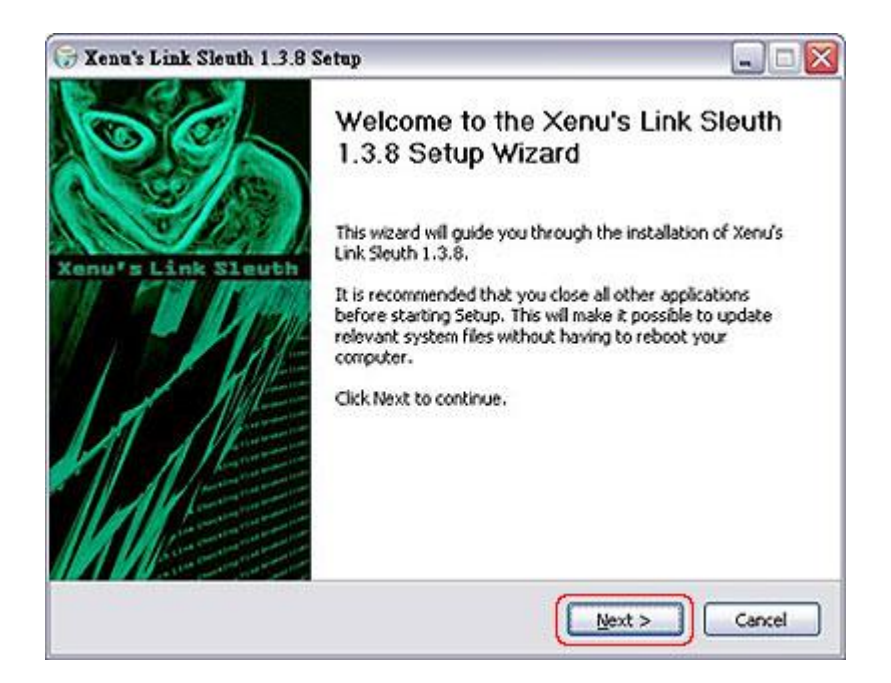

 執行 Xenu,進入檢測環境,點擊左上角第一個小圖示(Check URL) 或選擇 File > Check URL...,開始進行網站連結檢測

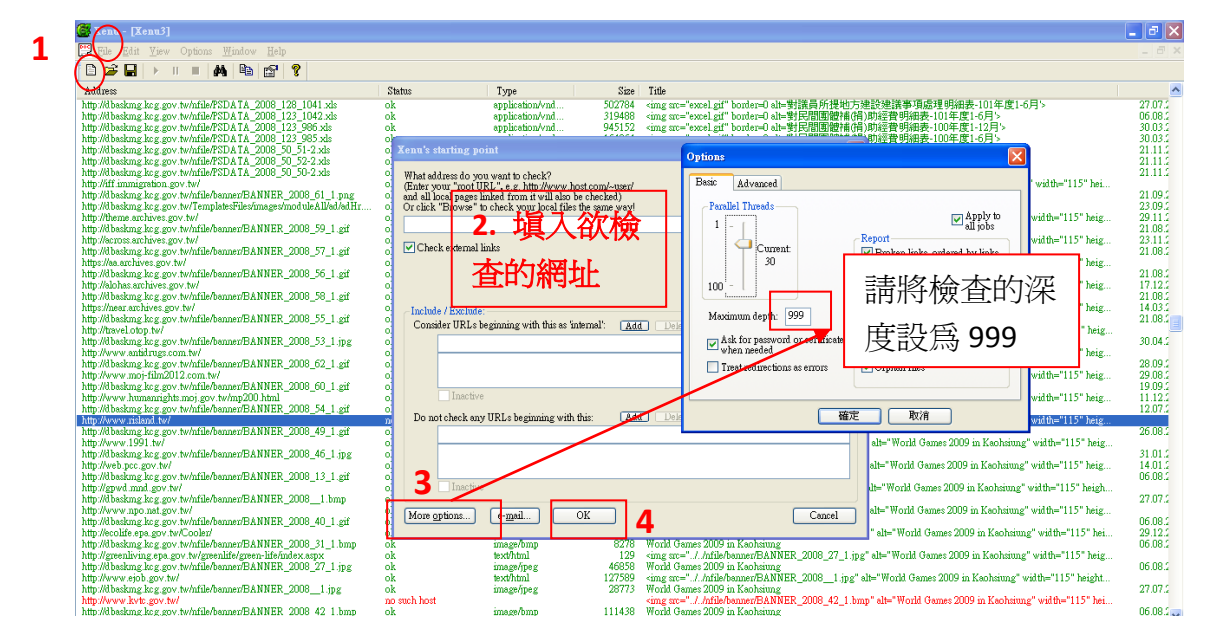

 檢查完畢後會出現如下圖之對話框,詢問是否產出報表。若欲直接在此視 窗瀏覽結果,請按否。

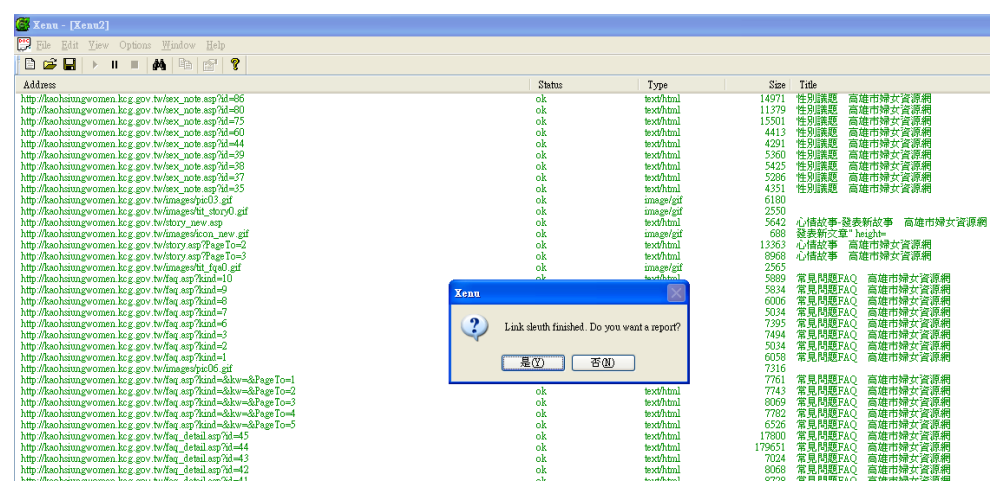

6. 檢測結果出現的紅字部分即為可能失連的網址,從 status 可看出檢測結果,亦可點選〔status〕排序,將所有有類似問題的網頁排在一起,以下 說明各類檢測結果:

| 🎯 Xenu - [Xenu3]                                                                                                    |                                                                                                    |                                                          |       |                                                                                                    |
|----------------------------------------------------------------------------------------------------|----------------------------------------------------------------------------------------------------|----------------------------------------------------------|-------|----------------------------------------------------------------------------------------------------|
| 💬 File Edit View Options Window Help                                                                                                    |                                                                                                    |                                                          |       | _ 8 ×                                                                                                    |
|                                                                                                    |                                                                                                    |                                                          |       |                                                                                                    |
| Address                                                                                                    | Status 🔺                                                                                                    | Туре                                                     | Size  | Title                                                                                                    |
| mailterouve themail less grow how<br>http://www.lsc.grow how/mailtow/mailtow.a.l04.jpg<br>http://www.lsc.grow how/mailtow/mailtow/m | no such host<br>and tourid<br>not found<br>not found<br>not found<br>not found<br>not found<br>not found<br>not found<br>not found<br>not found<br>not found<br>not found<br>not found<br>not found<br>not found<br>not found<br>ok<br>ok<br>ok<br>ok<br>ok | teothtal<br>teothtal<br>teothtal<br>teothtal<br>teothtal | 16878 | dom co-bo-*#114747**新研究量生長曲線圖-女生 dom<br>dom cobo-*#114747**新研究量生長曲線圖-女生 dom<br>dom cobo-*#114747*新研究量生長曲線圖-男生 dom<br>6. 特殊教育<br>dom see-1-高進実祥中心。dom<br>dom see-1-高進実祥中心。dom<br>dom see-1-高進安祥中心。dom<br>dom see-1-高進安祥中心。dom<br>et<br>dom see-1-高進安祥中心。dom<br>et<br>dom see-1-高進安祥中心。dom<br>et<br>dom see-1-高進安祥中心。dom<br>et<br>dom see-1-高進安祥中心。dom<br>et<br>dom see-1-高進安祥中心。dom<br>et<br>dom see-1-高進安祥中心。dom<br>et<br>dom see-1-高進市現計畫會開編與之意。dom<br>et<br>dom see-1-高進市現計畫會用編與之意。dom<br>et<br>dom see-1-高進市現計畫會用編與之意。dom<br>et<br>dom see-1-高進市現計畫會用編集之意。dom<br>et<br>dom see-1-高進市現計畫會用編集之意。dom<br>et<br>dom see-1-高進市現計畫會用編集型。dom<br>et<br>dom see-1-高進市現計畫會用編集型。dom<br>et<br>dom see-1-高進市現計畫。dom<br>et<br>dom see-1-高進市現計畫。dom<br>et<br>dom see-1-高進市現計畫。dom<br>et<br>dom see-1-高進市現計畫。dom<br>et<br>dom see-1-高進市現計畫。dom<br>et<br>dom see-1-高進市現計畫。dom<br>et<br>dom see-1-高進市現計畫。dom<br>et<br>dom see-1-高進市現計畫。dom<br>et<br>dom see-1-高進市現計畫。dom<br>et<br>dom see-1-高進東美術作品。dom<br>et<br>dom see-1-高進安美術中心。dom<br>et<br>dom see-1-高進安美術和。dom<br>et<br>dom see-1-高進安美術和。dom<br>et<br>dom see-1-高進安美術和。dom<br>et<br>dom see-1-高進安美術和。dom<br>et<br>dom see-1-高進安美術和。dom<br>et<br>dom see-1-高進安美術和。dom<br>et<br>dom see-1-高進安美術和。dom<br>et<br>dom see-1-高進安美術和<br>dom see-1-高進安美術和<br>dom see-1-高進安美術和<br>dom see-1-高進安美術和<br>dom see-1-高進安美術和<br>dom see-1-高進安美術和<br>dom see-1-高進安美術和<br>dom see-1-高進安<br>dom see-1-高進安<br>dom see-1-高進安<br>dom see-1-高進安<br>dom see-1-高進安<br>dom see-1-高進安<br>dom see-1-高進安<br>dom see-1-高進安<br>dom see-1-高進安<br>dom see-1-高進安<br>dom see-1-高進安<br>dom see-1-高進安<br>dom see-1-高進<br>dom see-1-高進中現在的<br>dom see-1-高進<br>dom see-1-高進中現在的<br>dom see-1-高進<br>dom see-1-高進<br>dom see-1-高進<br>dom see-1-高進<br>dom see-1-高進<br>dom see-1-高進<br>dom see-1-高進<br>dom see-1-3<br>dom see-1-3<br>dom s |

| S Xenu - [Xenu2]                                                                                                    |                                |                                                                                                    |   |
|----------------------------------------------------------------------------------------------------|--------------------------------|----------------------------------------------------------------------------------------------------|---|
| 💬 Eile Edit View Options Window Help                                                                                                    |                                |                                                                                                    |   |
|                                                                                                    |                                |                                                                                                    |   |
| Address                                                                                                    | Status A Tyme                  | Size Title                                                                                                    |   |
| http://kaohsjungwomen.kcg.gov.tw/loc/?#4-3 Acadarooco                                                                                                    | 加大主播病素原始的                      | 5万百的感到41,其白气烧木                                                                                                    |   |
| http://kao.hsiungwomen.kcg.gov.tw/doc/?#4-464CICIESS                                                                                                    | <b>亚义吉福条战画</b> 偏日              | 31日 41日頃前決ナリ、明日111121121日                                                                                                    |   |
| http://kaohsiungwomen.kcg.gov.tw/doc/7#25-1.doc                                                                                                    | förbidden request              | 單親5-1                                                                                                    |   |
| http://kaohsiungwomen.kcg.gov.tw/doc/19805-2.doc                                                                                                    | forbidden request              | 単税2-2<br>開始5-2                                                                                                    |   |
| http://kanhsim.gwomen.kcg.gov.tw/doc/%85-4.doc                                                                                                    | forbidden request              | 業報5-4                                                                                                    |   |
| http://kaohsiungwomen.kcg.gov.tw/doc/7485-5.doc                                                                                                    | forbidden request              | 單親5-5                                                                                                    |   |
| http://kaohsiungwomen.kcg.gov.tw/doc/7親6-1.doc                                                                                                    | forbidden request              | 單親6-1                                                                                                    |   |
| http://kaohsiungwomen.kcg.gov.tw/doc/%26-2.doc                                                                                                    | forbidden request              | 單親6-2                                                                                                    |   |
| http://kaohsiungwomen.kcg.gov.tw/doc/7406-3.doc                                                                                                    | forbidden request              | 単親6-3                                                                                                    |   |
| http://kaohsiungwomen.kcg.gov.tw/doc/380-4.doc                                                                                                    | forbidden request              | 単税0~4<br>解始とに                                                                                                    |   |
| http://kaohsimewomen.kcg.gov.tw/aloc/sggo-5.doc                                                                                                    | forbidden request              | 単純いう                                                                                                    |   |
| mailto cat@goh.org tw                                                                                                    | mail host ok                   | cat@goh.org.tw                                                                                                    |   |
| mailto:cpw69906@ms66.hinet.net                                                                                                    | mail host ok                   | cpw09906@ms66.hinet.net                                                                                                    |   |
| mailto:Cyckhogo@ms15.himet.net                                                                                                    | mail host ok                   | Cyckhoge@ms15.hinet.net                                                                                                    |   |
| mailto filygeese888@yahoo.com                                                                                                    | mail host ok                   | flygeesebb8@yahoo.com                                                                                                    |   |
| mailto harmonyu@msto hmet.net                                                                                                    | mail host ok                   | harmonyU@msbb.hmet.net                                                                                                    |   |
| mailto ktpl 303 tw@msa binet net                                                                                                    | mail host ok                   | kfc0303 tw@msa hinet.net                                                                                                    |   |
| mailto khwamlife@vahoo.com.tw                                                                                                    | mail host ok                   | khwarmlife@vahoo.com.tw                                                                                                    |   |
| mailto:kmoa@ymail.com                                                                                                    | mail host ok                   | kmoa@ymail.com                                                                                                    |   |
| mailto:kscg@edirect168.com                                                                                                    | mail host ok                   | kscg@edirect168.com                                                                                                    |   |
| mailto:Kwa456.kwa456@msa.hinet.net                                                                                                    | mail host ok                   | Kwa456.kwa456@msa.hinet.net                                                                                                    |   |
| mailto:pichen@kcg.gov.tw                                                                                                    | mail host ok                   | pichen@kcg.gov.tw                                                                                                    |   |
| maile service and the service of the service of the | mail host ok                   | traS211 @vahop.com.tv                                                                                                    |   |
| mailto towar i wyako con i w                                                                                                    | mail host ok                   | towwa ks@maa hinet net                                                                                                    |   |
| mailto:womenlib@gmail.com                                                                                                    | mail host ok                   | womenlib@gmeil.com                                                                                                    |   |
| http://tw.search.yahoo.com/r/_ylt=A8tUwYSFQw5Qsm4AVFJr1gtylu=X3oDMTE2MGRyc2J1J                                                                                                    | 3HNIYwNzcgRwb3MD no connection | <span "="" <="" height="40" lang="EN-US" sm="images/icon_save[] sif" style="color:windowtext;text-dec&lt;/th&gt;&lt;th&gt;&lt;/th&gt;&lt;/tr&gt;&lt;tr&gt;&lt;th&gt;http://kaohsiungwomen.kcg.gov.tw/doc/民政局-社???小?DOC&lt;/th&gt;&lt;th&gt;no object data&lt;/th&gt;&lt;th&gt;社會參與小組&lt;/th&gt;&lt;th&gt;&lt;/th&gt;&lt;/tr&gt;&lt;tr&gt;&lt;th&gt;http://kaohssungwomen.kcg.gov.tw/doc/福利证/1.doc&lt;/th&gt;&lt;th&gt;no object data&lt;/th&gt;&lt;th&gt;福利(近進7-1&lt;/th&gt;&lt;th&gt;&lt;/th&gt;&lt;/tr&gt;&lt;tr&gt;&lt;th&gt;http://kaohsiungwomen.kcg.gov.tw/doc/编小归上/-2.doc&lt;/th&gt;&lt;th&gt;no object data&lt;/th&gt;&lt;th&gt;価利助連進//2&lt;br&gt;DECE 第二次のAction Action Act&lt;/th&gt;&lt;th&gt;&lt;/th&gt;&lt;/tr&gt;&lt;tr&gt;&lt;th&gt;http://kanhsungwomen.kcg.gov.tw/mload/asarea/2011-06-30_98年件则主???天?習???doc&lt;/th&gt;&lt;th&gt;no object data&lt;/th&gt;&lt;th&gt;sing alt=" th=""><th></th></span> |   |
| http://kaohsiungwomen.kcg.gov.tw/upload/sexarea/2011-05-30_99年性别主777天7智777doc                                                                                                    | no object data                 | <ing <="" alt="" height="40" src="images/icon_save01.gtf" th=""><th></th></ing>                                                                                                    |   |
| http://kaohsiungwomen.kcg.gov.tw/upload/sexarea/2012-02-27_100年性别主?????100.7.26市正                                                                                                    | g?講???本).docno_object data     | <img <="" alt="" height="40" src="images/icon_save01.gif" th=""/> <th></th>                                                                                                    |   |
| http://egood.evta.gov.tw/index.astA ddrocc 合义出自我只                                                                                                    |                                | c 白"no chief Hotel 供比 白 生 泪                                                                                                    | F |
| Inm/wo.kcg.gov.w/accou へいいてつう / 小川只生レ                                                                                                    |                                | 5 m IIU Junio III UIU M 人因                                                                                                    | È |
| http://wo.acg.gov.tw/accou/                                                                                                    | no such host                   | http://www.kcg.gov.tw/                                                                                                    |   |
| http://www.saoyuanairbort.gov.tw/chinese/                                                                                                    | no such host                   | 臺演桃園國際機場                                                                                                    |   |
| mailto:                                                                                                    | no such host                   |                                                                                                    |   |
| mailto:women@msl.kog.gov.tw                                                                                                    |                                | TH Avonen@ms1.kcg.gov.tw                                                                                                    |   |
| I I III IIII IIII IIIIIIIIIIIIIIIIIII                                                                                                    | <b> 靖</b> 決 夕 局 決 打 ・ リ イ      | ▶丁理曾 <sup>mp,</sup> //cabu.kcg.gov.tw/                                                                                                    |   |

| 🚱 Xenu - [Xenu2]                                                                                                    |                                                                                                    |                                                                     |                                         |                                                                                                    |
|----------------------------------------------------------------------------------------------------|----------------------------------------------------------------------------------------------------|---------------------------------------------------------------------|-----------------------------------------|----------------------------------------------------------------------------------------------------|
| 🔛 File Edit View Options Window Help                                                                                                    |                                                                                                    |                                                                     |                                         | _ 8 ×                                                                                                    |
|                                                                                                    |                                                                                                    |                                                                     |                                         |                                                                                                    |
| Address                                                                                                    | Status 🔺                                                                                             | Туре                                                                | Size                                    | Title                                                                                                    |
| http://kachsimgevomen.kcg.gov/sv/pplos/lawe/2012-12-12_201297_(1).tpg/pg<br>http://kachsimgevomen.kcg.gov/sv/pplos/lawe/2012-12-12_79fbol4011-0564-034-0+7c-2cfe9c680597.tpg<br>http://kachsimgevomen.kcg.gov/sv/pplos/lawes/2012-12_179fbol4011-0564-034-0+7c-2cfe9c680597.tpg<br>http://kachsimg.gov/sv/vecumenbedfont.php<br>http://kaler.tbg.gov/sv/vecumenbedfont.php<br>http://kaler.tbg.gov/sv/vecumenbedfont.php<br>http://kaler.tbg.gov/sv/vecumenbedfont.php<br>http://kaler.tbg.gov/sv/vecumenbedfont.php<br>http://kaler.tbg.gov/sv/vecumenbedfont.php<br>http://kaler.tbg.gov/sv/vecumenbedfont.php<br>http://kaler.tbg.gov/sv/vecumenbedfont.php<br>http://kaler.tbg.setumenbedfont.php<br>http://kaler.tbg.setumenbedfont.php<br>http://kaler.tbg.setumenbedfont.php<br>http://kaler.tbg.setumenbedfont.php<br>http://saler.tbg.setumenbedfont.php<br>http://saler.tbg.setumenbedfont                                | not found<br>not found<br>not found<br>not found<br>not found<br>not found<br>not found<br>not found |                                                                     |                                         | 2012-12-12_2015月間_(1) hpg ipg<br>2012-12-12_3015月間_(1) hpg ipg<br>2012-12-12_3015644011-9636-4336-be7o-2cfs9c680b987.ppg<br>4 mg abs <sup>-+</sup> height="A0" mss <sup></sup> magnafoon_awe01 gif" with="31"/><br>hby/Ach Leg gath-'might?:ft34008/gif#用" height="45" mc='mpload/hanner/b<br>you'mg abs/-might?:ft34008/gif#用" height="45" mc='mpload/hanner/b<br>procketta 2004brock<br>ketta vorhel<br>words vorhel |
| http://rdev.kcg.gov.tw/ebook1118/                                                                                                    | not found<br>not found                                                                               |                                                                     |                                         | http://ndec.kcg.gov.tw/ebook1118/                                                                                                    |
| http://socbu.kcg.gov.tw/08service/ser05.asp?qstr=nJr&cate_id=157&Submit=dM                                                                                                    | not found                                                                                            |                                                                     |                                         | 高雄市政府社會局特殊境過家庭相關福利<br>婦女福利                                                                                                    |
| http://socbu.kcg.gov.tw/index.ssp                                                                                                    | not found                                                                                            |                                                                     |                                         | <mg <="" alt="高雄市政府社會局" height="45" src="images/banner_a06.gif" td=""></mg>                                                                                                    |
| mg.motivitie gov.Motivestandoorderbendowsy<br>http://www.formgroup.me/hostindoorderbendowsy<br>http://www.formgroup.me/hostindoorderbendowsy<br>http://www.formgroup.me/hostindoorderbendowsy<br>http://www.formgroup.me/hostindoorderbendowsy<br>http://www.formgroup.com/formgroup.formgroup.com/<br>http://www.formgroup.com/formgroup.formgroup.com/<br>http://www.formgroup.com/formgroup.com/<br>http://www.formgroup.com/<br>http://www.for | not found<br>not found<br>not found<br>not found<br>not found<br>not found<br>not found<br>not found | 且 status ;                                                          | 爲"no                                    |                                                                                                    |
| http://www.tacses.gov.tw/c_culturestel_02.php<br>http://www.tacses.gov.tw/c_culturestel_02.php<br>http://www.tacses.gov.tw/c_culturestel_03.php<br>http://www.tacses.gov.tw/c_culturestel_04.php<br>http://www.tacses.gov.tw/c_culturestel_2.php                                                                                                    | not found<br>not found<br>not found<br>not found<br>not found                                        |                                                                     |                                         | 越索的事務部合(do-xdb) xdb xa herf="http://www.harsec<br>越南的飲食及住行(do-xdb) xdb xa herf="http://www.harsec<br>越南的資産決乏<br>奏唱的資産決乏 xdb xdb xdb xdb xdb xdb xdb xdb xdb xdb                                                                                                    |
| http://www.traces.gov/wkg_culture/s2_01.jbp http://www.traces.gov/wkg_culture/s2_02.jbp http://www.traces.gov/wkg_culture/s2_02.jbp http://www.traces.gov/wkg_culture/s2_04.jbp http://www.traces.gov/wkg_culture/s2_04.jbp http://www.traces.gov/wkg_culture/s2_04.jbp http://www.traces.gov/wkg_culture/s0_04.jbp http://www.traces.gov/wkg_culture/s0_04.jbp http://www.traces.gov/wkg_culture/s0_04.jbp http://www.traces.gov/wkg_culture/s0_04.jbp http://www.traces.gov/wkg_culture/s0_04.jbp http://www.traces.gov/wkg_culture/s0_04.jbp http://www.traces.gov/wkg_culture/s0_04.jbp http://www.traces.gov/wkg_culture/s0_04.jbp http://www.traces.gov/wkg_culture/s0_04.jbp http://www.traces.gov/wkg_culture/s0_04.jbp http://www.traces.gov/wkg_culture/s0_04.jbp http://www.traces.gov/wkg_culture/s0_04.jbp http://www.traces.gov/wkg_culture/s0_04.jbp http://www.traces.gov/wkg_culture/s0_04.jbp                                                                                                    | not found<br>not found<br>not found<br>not found<br>not found                                        |                                                                     |                                         | 泰國的変換ないないないない。<br>泰國的変換なに行くるいがし、dtb、 db hete="http://www.tncsec<br>泰國的波音與藝術文化<br>泰國的波雷保禁忌<br>印尼的療服失気。db、db、 db、 db met="http://www.tncsec.gov.                                                                                                    |
| http://www.tncsec.gov.tw/c_culturestc_02.php<br>http://www.tncsec.gov.tw/c_culturestc_03.php                                                                                                    | not found<br>not found                                                                               |                                                                     |                                         | 印尼的食衣住行                                                                                                    |
| High view w have a gov her collaborate (Mr Abg<br>High view car (Mr Abg Collaborate (Mr Abg<br>High view car (Mr Abg Collaborate (Mr Abg<br>High view collaborate (Mr Abg<br>High view collaborate                                                    | not found<br>ok<br>ok<br>ok<br>ok<br>ok<br>ok                                                        | text/html<br>text/javascript<br>text/html<br>text/html<br>text/html | 51100<br>25735<br>155<br>16357<br>75400 | MitLingerset<br>実現正素協會<br>http://better.womenveb.org.tw/<br>http://better.womenveb.org.tw/<br>http://better.womenveb.org.tw/<br>iming_aller 商政市政府民政局外稽記偶專區"height="45" arc="upload/b                                                                                                    |
| hup /vauo.acg_gov.vr/remainance.sapix<br>http://abu.bug.gov.bv/ReportTypeFile.sapiXid=68&menuid=183<br>http://abu.bug.acg.vr/wr/ReportTypeFile.sapiXid=68&menuid=183                                                                                                    | ok<br>ok                                                                                             | text/html<br>text/html                                              | 75400<br>94794<br>28562                 | a旋山<br>高雄市大陸配偶人數统計表<br>http://community.khc.env.tw/hilos/hilos/11.asnx/7IISER=65                                                                                                    |

| 🚰 Xenu - [Kenu4]                                                                                                    |                                                                                                    |                                                                                                    |
|----------------------------------------------------------------------------------------------------|----------------------------------------------------------------------------------------------------|----------------------------------------------------------------------------------------------------|
| 💬 File Edit View Options Window Help                                                                                                    | / <del></del>                                                                                                    |                                                                                                    |
|                                                                                                    | 或 invalid resp                                                                                                    | onse 的也可能局大理                                                                                                    |
| Address                                                                                                    | Status 🔻 Type                                                                                                    | Size Title                                                                                                    |
| http://140.96.175.34/spoil/                                                                                                    | timeout                                                                                                    | <font color="#0066ff">連結營建署【營建棄模土資訊系統】網站</font>                                                                                                    |
| isuscent IndPatron                                                                                                    | skip type                                                                                                    | and an an an an an an an an an an an an an                                                                                                    |
| javascript.history.back()                                                                                                    | skip type                                                                                                    | <ing alt="版型圖片" height="11" l<="" src="images/arrow_01.gif" th="" width="10"></ing>                                                                                                    |
| javascript:doPostBack(ctd00\$ContentPlaceHolder1\$GV_Date,Sort\$cNewsHeading)                                                                                                    | skip type                                                                                                    | 新聞標題                                                                                                    |
| javascript:oorostBack(ctiDu@ContentPlaceHolder18GV_Data; Sort@CivewsDate)<br>javascript:doPostBack(ctDD@ContentPlaceHolder18GV_Data; Sort@ck.notHeading/)                                                                                                    | skip type<br>skip type                                                                                                    | 新闻目外的<br>sfont color="White"> s/font>                                                                                                    |
| javescript:_doPostBack('ctD0\$ContentPlaceHolder1\$GV_Data',Sort\$cAnnsFile')                                                                                                    | skip type                                                                                                    | <font color="White">現有巷道公告<font></font></font>                                                                                                    |
| javescript:_doPostBack(ctD0\$ContentPlaceHolder1\$GV_Data;Sort\$cAppPathuc @"cbin ty                                                                                                    | 心心的多色 翌日                                                                                                    | 日子的善应答婚本                                                                                                    |
| avascript:doPostBack('ctDD4ContentPlaceHolder180'r_Data, rageo25 CCCCCO5 my SNP C                                                                                                    | アンションション                                                                                                    | P-10H JULE THE PJ AND AND AND AND AND AND AND AND AND AND                                                                                                    |
| javasonptdoPostBack('cti00\$ContentPlaceHolder1\$btn_first',")                                                                                                    | skip type                                                                                                    | 第一頁 l <a href<="" id="ctl00_ContentPlaceHolder1_btn_next" th=""></a>                                                                                                    |
| javascript:doPostBack('ctiD0\$ContentPlaceHolder1\$btn_end',")                                                                                                    | skip type                                                                                                    | 最終頁<br>上 頁 dal                                                                                                    |
| Javancipt opportune computing and a computing and a computing of the second second sec                                                                                                    | cgip type                                                                                                    | E BECIESI CA DI CUIU L'ORBOIT DE ANG DIALI                                                                                                    |
| savascript                                                                                                    | skin tyne                                                                                                    | <pre>cumg_name="a 5" sm="/images/index/////// 12 mg"_width="114" heigi<br/></pre>                                                                                                    |
| javescript;<br>http://build.kcg.gov.tw/admin/loginm.asp                                                                                                    | skip type<br>server error                                                                                                    | <pre><mg heigi<="" name="a3" pre="" src="/images/index200/_12.jpg" width="119"></mg></pre>                                                                                                    |
| jevestnpt:<br>http://buil.kcg.gov.tv/ed.min/loginm.esp<br>http://www.webgude.nat.gov.tv/vSite/sp?ndtUit=/wSite/enable/valid2.jsp?category=2007010221619900<br>http://www.webgude.nat.gov.tv/vSite/sp?ndtUit=/wSite/enable/valid2.jsp?category=2007010221619900                                                                                                    | skup type<br>server error<br>ok text/html                                                                                                    | <pre><ur></ur></pre>                                                                                                    |
| ywacnych<br>Naty Alwali Ag gov twłatniałogian any<br>Naty Alwai Ag gov twłatniałogian any<br>Naty Alwaw wsiętada ang w twłatnicy Alu Igrewalistwalad zajętategory-20070102161900<br>haty Alwaw wsiętada ang w twłatnicy Alu Igrewalistwalad zajętategory-20070102161900<br>w trach a start a start a start a start a start a start a start a start a start a start a start a start a start<br>Alu Igrewal start a start a start                                                                                           | skip type<br>server error<br>ok text/html<br>ok text/html<br>ok                                                                                                    |                                                                                                    |
| weakerd:<br>http://www.vebgude.aat.gov.tw/vSite/m/2011-wSite/eaable/vabit2.jpr/kebgory-20070102161900<br>http://www.vebgude.aat.gov.tw/vSite/m/2011-d-wSite/eaable/vabit2.jpr/kebgory-20070102161900<br>http://www.vebgude.aat.gov.tw/vabits/m/2011-d-wSite/eaable/vabit2.jpr/kebgory-20070102161900<br>http://www.vebgude.aat.gov.tw/vabits/m/2011-d-wSite/eaable/vabit2.jpr/kebgory-20070102161900<br>http://www.vebgude.aat.gov.tw/vabits/m/2011-d-wSite/eaable/vabit2.jpr/kebgory-20070102161900<br>http://www.vebgude.aat.gov.tw/vabits/m/2011-d-wSite/eaable/vabit2.jpr/kebgory-20070102161900<br>http://www.vebgude.aat.gov.tw/vabits/m/2011-d-wSite/eaable/vabit2.jpr/kebgory-20070102161900<br>http://www.vebgude.aat.gov.tw/vabits/m/2011-d-wSite/eaable/vabit2.jpr/kebgory-20070102161900<br>http://www.vebgude.aat.gov.tw/vabits/m/2011-d-wSite/eaable/vabit2.jpr/kebgory-20070102161900<br>http://www.vebgude.aat.gov.tw/vabits/m/2011-d-wSite/eaable/vabit2.jpr/kebgory-20070102161900<br>http://www.vebgude.aat.gov.tw/vabits/m/2011-d-wSite/eaable/vabit2.jpr/kebgory-20070102161900<br>http://www.vebgude.aat.gov.tw/vabits/m/2011-d-wSite/eaable/vabit2.jpr/kebgory-20070102161900<br>http://www.vebgude.aat.gov.tw/vabits/m/2011-d-wSite/eaable/vabit2.jpr/kebgory-20070102161900<br>http://www.vebgude.aat.gov.tw/vabits/m/2011-d-wSite/eaable/vabit2.jpr/kebgory-20070102161900<br>http://www.vebgude.aat.gov.tw/kabits/m/2011-d-wSite/eaable/vabit2.jpr/kebgory-20070102161900<br>http://www.vebgude.aat.gov.tw/kabits/m/2011-d-wSite/eaable/vabit2.jpr/kebgory-20070102161900<br>http://www.vebgude.aat.gov.tw/kabits/m/2011-d-wSite/eaable/vabit2.jpr/kebgory-20070102161900<br>http://www.vebgude.aat.gov.tw/kabits/m/2011-d-wSite/eaable/vabit2.jpr/kebgory-20070102161900<br>http://www.vebgude.aat.gov.tw/kabits/m/2011-d-wSite/eaable/vabit2.jpr/kebgory-20070102161900<br>http://www.vebgude.aat.gov.tw/kabits/m/2011-d-wSite/eaable/vabit2.jpr/kebgory-20070102161900<br>http://www.vebgude.aat.gov.tw/kabits/m/2011-d-wSite/eaable/vabit2.jpr/kebgory-20070102161900<br>http://www.vebgude.aat.gov.tw/kabits/m/2011-d-wSite/eaable/kabits/                                                                | with type<br>server enor<br>ck<br>sk<br>多点程式車                                                                                                    | -ung name= 63 mm= /magesimitsc2007_13.pg = vaith= 119 heigi<br>10242 redir<br>12209<br>                                                                                                    |
| wearph:<br>http://www.webguite.mai.gov/tw/with/eng/UII-d=with/enable/what2;sp?sategroy=201/7011/21619-00<br>http://www.webguite.mai.gov/tw/with/sp?uIII-d=with/enable/what2;sp?sategroy=201/7011/21619-00<br>http://www.webguite.mai.gov/tw/with/sp?uIII-d=with/enable/what2;sp?sategroy=201/7011/21619-00<br>http://www.webguite.mai.gov/tw/with/sp?uIII-d=with/enable/what2;sp?sategroy=201/7011/21619-00<br>http://www.webguite.mai.gov/tw/with/sp?uIII-d=with/enable/what2;sp?sategroy=201/7011/21619-00<br>http://www.webguite.mai.gov/tw/with/sp?uIII-d=with/enable/what2;sp?sategroy=201/7011/21619-00<br>http://www.webguite.mai.gov/tw/with/sp?uIII-d=with/enable/what2;sp?sategroy=201/7011/21619-00<br>http://www.webguite.mai.gov/tw/with/sp?uIII-d=with/sp?uIII-d=with/sp?uIII-d=with/spin/spin/spin/spin/spin/spin/spin/spin                                                                                                    | Streft Free<br>Streft Free<br>Ch<br>Ch<br>Ch<br>Ch<br>Ch<br>Ch<br>Ch<br>Ch<br>Ch<br>Ch<br>Ch<br>Ch<br>Ch                                                                                                    | ·ung name= 03 mc= /magesindex2007_11.pg vsith= T19 / heigi           10242 vedr           ·ing borler="0" mc="/magesindex2007_11.pg vsith="119 / heigi           ·ing borler="0" mc="/magesindex2007_11.pg" vsith="119 / heigi           ·ing borler="0" mc="/magesindex2007_11.pg" vsith="189 / height="190"           ·ing borler="0" mc="/magesindex2007_11.pg" vsith="189 / height="190"           ·ing borler="0" mc="/magesindex2007_11.pg" vsith="189 / height="190"           ·ing borler="0" mc="/magesindex2007_11.pg" vsith="189 / height="190"           ·ing borler="0" mc="/magesindex2007_11.pg" vsith="189 / height="190"           ·ing borler="0" mc="/magesindex2007_11.pg" vsith="189 / height="190"           ·ing borler="0" mc="/magesindex2007_11.pg" vsith="189 / height="190"                                                                                                    |
| www.orpf:<br>http://www.vebgude.nat.gov/w/will/orp/001/1-%vStdetmable/vabi2_jpi/category-200/0102161900<br>http://www.vebgude.nat.gov/will/orp/0011-%vStdetmable/vabi2_jpi/category-200/0102161900<br>http://www.vebgude.nat.gov/will/stgr@block/will/jpi/category-200/0102161900<br>http://www.uebgude.nat.gov/will/stgr@block/<br>http://www.uebgude.nat.gov/will/stgr@block/<br>http://www.uebgude.nat.gov/<br>http://www.uebgude.nat.gov/<br>http:/ |                                                                                                    | vomg name= 63 mm= /magesinitiscatur_1_13.gg         vaith= 119 / heigi           10242         redir                                                                                                    |
| weakerd;<br>http://www.vbg.uude.ant.gov/www.ibfer/modul/www.ibferande/weid12.jps/keakgory=20070102161900<br>http://www.vbg.uude.ant.gov/www.ibfer/modul/www.ibferande/weid1.jps/keakgory=20070102161900<br>http://www.ubp.uok.ant.ww/<br>http://www.ubp.uok.ant.w/<br>http://www.ubp.uck.ant.w/<br>http://www.ubp.uck.ant.w/<br>http://www.ubp.uck.ant.w/<br>http://www.ubp.uck.ant.w/<br>http://www.ubp.uck.ant.w/<br>http://www.ubp.usk.ant.w/<br>http://www.ubp.usk.ant.ant.ant.ant.ant.ant.ant.ant.ant.ant                                                                 | the type     server server     to     th     th                                                                                                    |                                                                                                    |
| www.crpf:<br>http://www.webgude.nat.gov.vk/with/mp/dit/i=/with/enable/with/_jp/contgov_2007/0102161900<br>http://www.webgude.nat.gov.vk/with/mp/dit/i=/with/enable/with/_jp/contgov_2007/0102161900<br>http://www.webgude.nat.gov.vk/with/mp/dit/i=/with/enable/with/_jp/contgov_2007/0102161900<br>http://www.webgude.nat.gov.vk/with/mp/dit/i=/with/enable/with/_jp/contgov_2007/0102161900<br>http://www.webgude.nat.gov.vk/with/mp/dit/i=/with/enable/with/_jp/contgov_2007/0102161900<br>http://www.webgude.nat.gov.vk/with/mp/dit/i=/with/enable/with/_jp/contgov_2007/0102161900<br>http://www.webgude.nat.gov.vk/with/mp/dit/i=/with/enable/with/_jp/contgov_2007/0102161900<br>http://www.tbise.edu.wk/<br>http://www.tbise.gov.vk//sth/mp/dit/i=/with/enable/with/_jp/contgov_2007/0102161900<br>http://www.tbise.gov.vk//sth/mp/dit/i=/with/enable/with/_jp/contgov_2007/0102161900<br>http://www.tbise.gov.vk//sth/mp/dit/i=/with/enable/with/_jp/contgov_2007/0102161900<br>http://www.tbise.gov.vk//sth/mp/dit/i=/with/enable/with/_jp/contgov_2007/0102161900<br>http://www.tbise.gov.vk//sth/mp/dit/i=/with/enable/with/_jp/contgov_2007/0102161900<br>http://www.tbise.gov.vk//sth/mp/dit/i=/with/enable/with/_jp/contgov_2007/0102161900<br>http://www.tbise.gov.vk//sth/mp/dit/i=/with/enable/with/_jp/contgov_2007/0102161900<br>http://www.tbise.gov.vk//sth/mp/dit/i=/with/enable/with/_jp/contgov_2007/0102161900<br>http://www.tbise.gov.vk//sth/mp/dit/i=/with/enable/with/_jp/contgov_2007/0102161900<br>http://www.tbise.gov.vk//sth/mp/dit/i=/with/enable/with/_jp/contgov_2007/0102161900<br>http://www.tbise.gov.vk//sth/mp/dit/i=/with/enable/with/enable/w                                                                        | ach trips<br>server and<br>ch<br>か<br>か<br>か<br>か<br>か<br>か<br>か<br>か<br>か<br>か<br>か<br>か<br>か                                                                                                    |                                                                                                    |
| www.epip:<br>http://www.wbg.uud.ant.gov/tw/wSite/np?011/=/wSite/enable/vabi1_gp?coalge-020/0102161900<br>http://www.wbg.uud.ant.gov/tw/wSite/np?011/=/wSite/enable/vabi1_gp?coald=00070102161900<br>http://www.up.coals.ot.wt/wiese<br>http://www.up.coals.ot.wt/wiese<br>http://www.up.coals.ot.wt/wiese<br>http://www.up.coals.ut.w/<br>http://www.up.coals.ut.w/<br>http://wwww.up.coals.ut.w/<br>http://wwww.up.coals.ut.w/<br>http://wwww.up.coals.ut.w/<br>http://wwwwwwwwwwwwwwwwwwwwwwwwwwwwwwwwww                                                                     | arg type<br>server error<br>ok<br>多為程識理<br>ok<br>be<br>be<br>be<br>be<br>be<br>be<br>be<br>be<br>be<br>be                                                                                                    |                                                                                                    |
| www.cryptic         http://www.sciptic         http://www.sciptic         http://www.sc                                                                                                    | aug trips<br>server and<br>ok<br>server and<br>server and<br>se                                                                                                    | - ung mms= 63 mc= /magsainbccdU/1/1g_ walth= 119 heigh<br>10/24 redii<br>2223<br>10/24 redii<br>2223<br>10/24 redii<br>2223<br>10/24 redii<br>10/25 redii<br>10/25 |
| www.orpf:<br>http://www.vbg.usd.ant.gov.tw/sitter/p1011/=vs2tetenable/vabi2_jpp?cabgory=200/0102161900<br>http://www.vbg.usd.ant.gov.tw/sitter/p1011/=vs2tetenable/vabi2_jpp?cabgory=200/0102161900<br>http://www.usd.ant.ast.ev/structure/p1011/=vs2tetenable/vabi2_jpp?cabgory=200/0102161900<br>http://www.usd.ant.ast.ev/structure/p1011/=vs2tetenable/vabi2_jpp?cabgory=200/0102161900<br>http://www.usd.ant.est.ev/structure/p1011/=vs2tetenable/vabi2_jpp?cabgory=200/0102161900<br>http://www.usd.ant.est.ev/structure/p1011/=vs2tetenable/vabi2_jpp?cabgory=200/0102161900<br>http://www.usd.ant.est.ev/structure/p1011/=vs2tetenable/vabi2_jpp?cabgory=200/0102161900<br>http://www.usd.ext.est.est.est.est.est.est.est.est.est.es                                                                                                    | and type<br>server and<br>ck<br>server and<br>ck<br>server and<br>ck<br>server and<br>ck<br>server and<br>server and |                                                                                                    |
| Weach?         Weach?           http://www.weach?         Aug. Weach?         Aug. W                                                                                                    |                                                                                                    |                                                                                                    |
| Weakerptit         Weakerptit           http://www.vbgude.nat.gov/wb/site/rg/ndll-wb/site/rg/ndll_wb/site/rg/ndll_mb/site/rg/ndll_mb/site/rg/ndlll_mb/site/rg/ndlll_mb/site/rg/ndll_mb/site/rg/ndll_mb/site/rg/ndll                                                                                                    | ach type<br>server and<br>ck<br>多気程数加加<br>ok<br>の<br>な<br>まなかかれ<br>の<br>た<br>の<br>た<br>の<br>し<br>に<br>の<br>た<br>の<br>た<br>の<br>し<br>に<br>の<br>た<br>の<br>の<br>の<br>の<br>た<br>の<br>た<br>の<br>し<br>の<br>た<br>の<br>た<br>の<br>の<br>の<br>の<br>の<br>の<br>の<br>の<br>の<br>の<br>の<br>の<br>の                                                                                                    |                                                                                                    |
| www.cryptic         http://www.cryptic.ac.ac.ac.ac.ac.ac.ac.ac.ac.ac.ac.ac.ac                                                                                                    |                                                                                                    | -ung mms= 63 mc=/magesimitscd.01/」1.g. with="119 height"           10242         redit           1229         cing books="0" mc=/imagesimitscd.01/」1.g. with="189 height"           1229         cing books="0" mc=/imagesimitscd.01/」1.g. with="189 height"           1229         cing books="0" mc=/imagesimitscd.01/]           1229         cing books="0" mc=/imagesimitscd.01/]           1220         cing books="0" mc=/imagesimitscd.01/]           1220         cing books="0" mc=/imagesimitscd.01/]           1200         cing books="0" mc=/imagesimitscd.01/]           1200         cing books="0" mc=/imagesimitscd.01/]           1200         cing books="0" mc=/imagesimitscd.01/]           1200         cing books="0" mc=/imagesimitscd.01/]           1201         cing books="0" mc=/imagesimitscd.01/]           1201         cing books="0" mc=/imagesimitscd.01/]           1201         cing books="0" mc=/imagesimitscd.01/]           1201         cing books="0" mc           1201         cing books="0" mc           1201         cing books="0" mc           1201         cing books="0" mc           1201         cing books="0" mc           1201         cing books="0" mc           1201         cing books="0" mc           1201         cing books="0" mc                                                                                                    |
| Weakerpti           http://www.wbg.usd.and.gr.ym.kr/sdl:http://sdl:http:/sdl:http:/sdl:http://sdl:http://sdl:http://sdl:http://sdl:http:/                                                                                                    | act by     by     envore move     con     con                                                                                                    | ung nume 6.3 thre- /magsaudoscutur/_1/1分g vaith= 119 heigh           10/421 refir         cing border="0" nc="/magsaudoscutur/_1/1分g vaith="119 heigh           10/421 refir         cing border="0" nc="/magsaudoscutur/_1/1/gg vaith="119 heigh           10/421 refir         cing border="0" nc="/magsaudoscutur/_1/1/gg vaith="180" height           10/421 refir         cing border="0" nc="/magsaudoscutur/_11/gg vaith="180" height           10/421 refir         cing border="0" nc="/magsaudoscutur/_11/gg vaith="180" height           10/421 refir         cing border="0" nc="/magsaudoscutur/_11/gg vaith="180" height           10/421 refir         cing border="0" nc="/magsaudoscutur/_11/gg vaith="180" height           10/421 refir         cing border="0" nc="/magsaudoscutur/_11/gg vaith="180" height           10/421 refir         refir         cing border="0" nc="/magsaudoscutur/_11/gg vaith="180" height           10/421 refir         refir         cing border="0" nc="/magsaudoscutur/_11/gg vaith="180" height           10/421 refir         refir         cing border="0" nc="/magsaudoscutur/_11/gg vaith="180" height           10/421 refir         refir         cing border="0" nc="/magsaudoscutur/_11/gg vaith="180" height           10/421 refir         refir         cing border="0" nc="/magsaudoscutur/_11/gg vaith="180" height           10/421 refir         refir         cing border="0" nc="/magsaudoscutur/_11/gg vaith="180" height <t< th=""></t<>                                                                                                    |

- 7. 再依以下檢測方式再行查看失連的所在處:
  - (1). 檢測方式一:
    - 在有可能為失連網址處按右鍵,選〔URL Properties...〕:

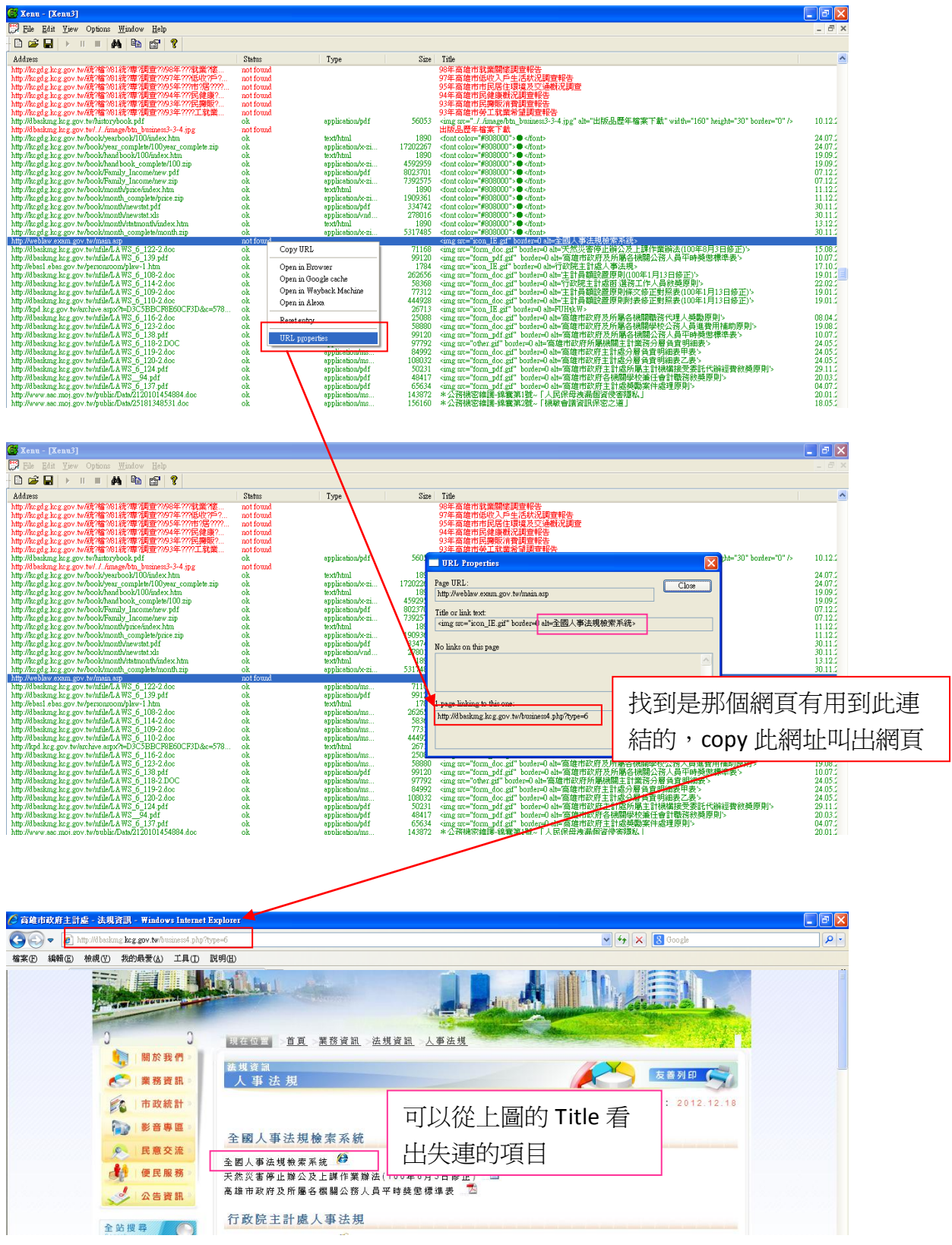

## (2). 檢測方式二:

## 此類爲圖框連結,所以可能無法第一眼看出失連的項目

| S Xenu - [Xenu3]                                                                                                    |              |                         |        |                                                                                                    | - 7 🛛                                   |
|----------------------------------------------------------------------------------------------------|--------------|-------------------------|--------|----------------------------------------------------------------------------------------------------|-----------------------------------------|
| 💬 File Edit View Options Window Help                                                                                                    |              |                         |        |                                                                                                    | _ @ ×                                   |
| 🗅 🚅 🖬 🔸 🗉 🛤 🐴 😭 💡                                                                                                    |              |                         |        |                                                                                                    |                                         |
| Address                                                                                                    | Status       | Туре                    | Size   | Title                                                                                                    | ^                                       |
| http://dbaskmg.kcg.gov.tw/nfile/PSDATA_2008_128_1041.xls                                                                                                    | ok           | application/vnd         | 502784 | <ing alt="對議員所提地方建設建議事項處理明細表-101年度1-6月'" border="0" src="excel.gif"></ing>                                                                                                    | 27.07.2                                 |
| http://dbasking.kcg.gov.tw/nfile/PSDATA_2008_123_1042.xls                                                                                                    | ok           | application/vnd         | 319488 | <ing alt="對民間團體補(捐)助經費明細表-101年度1-6月" border="0" src="excel.gif"></ing>                                                                                                    | 06.08.1                                 |
| http://dbaskmg.kcg.gov.tw/nfile/PSDATA_2008_123_986.xls                                                                                                    | ok           | application/vnd         | 945152 | <img alt="對民間團體補(捐)助經費明細表-100年度1-12月'" border="0" src="excel.gif"/>                                                                                                    | 30.03.2                                 |
| http://dbasking.kcg.gov.tw/nfile/PSDATA_2008_123_985.xls                                                                                                    | ok           | application/vnd         | 164864 | <ing alt="對民間團體補(捐)助經費明細表-100年度1-6月'" border="0" src="excel.gif"></ing>                                                                                                    | 30.03.2                                 |
| http://dbasking.kcg.gov.tw/nfile/PSDATA_2008_50_51-2.xls                                                                                                    | ok           | application/vnd         | 136704 | <ing alt="總預算歲入(來源別)執行狀況'" border="0" src="excel.gif"></ing>                                                                                                    | 21.11.1                                 |
| http://dbaskmg.kcg.gov.tw/nfile/PSDATA_2008_50_52-2.xls                                                                                                    | ok           | application/vnd         | 143872 | <ing alt="總預算歲出(主管別)執行狀況'" border="0" src="excel.gif"></ing>                                                                                                    | 21.11.2                                 |
| http://dbaskmg.kcg.gov.tw/nfile/PSDATA_2008_50_50-2.xls                                                                                                    | ok           | application/vnd         | 188928 | <ing alt="總預算旗入旗出執行狀況" border="0" src="excel.gif"></ing>                                                                                                    | 21.11.2                                 |
| http://iff.immigration.gov.tw/                                                                                                    | ok           | text/html               | 119    | <ing alt="World Games 2009 in Kaohsiung" hei<="" src="//hfile/banner/BANNER_2008_61_1.png" td="" width="115"><td></td></ing>                                                                                                    |                                         |
| http://dbaskmg.kcg.gov.tw/nfile/banner/BANNER_2008_61_1.png                                                                                                    | ok           | image/png               | 41447  | World Games 2009 in Kaohsiung                                                                                                    | 21.09.2                                 |
| http://dbask.mg.kcg.gov.tw/TemplatesFiles/images/moduleAll/ad/adHr                                                                                                    | ok           | image/jpeg              | 488    | **                                                                                                    | 23.09.2                                 |
| http://theme.archives.gov.tw/                                                                                                    | ok           | text/html               | 9673   | <ing alt="World Games 2009 in Kaohsiung" heig<="" src="/./nfile/banner/BANNER_2008_59_1.gif" td="" width="115"><td>29.11.2</td></ing>                                                                                                    | 29.11.2                                 |
| http://dbaskmg.kcg.gov.tw/nfile/banner/BANNER_2008_59_1.gif                                                                                                    | ok           | image/gif               | 35569  | World Games 2009 in Kaohsiung                                                                                                    | 21.08.2                                 |
| http://across.archives.gov.tw/                                                                                                    | ok           | text/html               | 75     | <ing alt="World Games 2009 in Kaohsiung" heig<="" src="/./nfile/banner/BANNER_2008_57_1.gif" td="" width="115"><td>23.11.2</td></ing>                                                                                                    | 23.11.2                                 |
| http://dbaskmg.kcg.gov.tw/nfile/banner/BANNER_2008_57_1.gif                                                                                                    | ok           | image/gif               | 15025  | World Games 2009 in Kaohsiung                                                                                                    | 21.08.2                                 |
| https://aa.archives.gov.tw/                                                                                                    | ok           | text/html               | 29267  | <ing alt="World Games 2009 in Kaohsiung" heig<="" src="/./nfile/banner/BANNER_2008_56_1.gif" td="" width="115"><td></td></ing>                                                                                                    |                                         |
| http://dbaskmg.kcg.gov.tw/nfile/banner/BANNER_2008_56_1.gif                                                                                                    | ok           | image/gif               | 16970  | World Games 2009 in Kaohsiung                                                                                                    | 21.08.2                                 |
| http://alohas.archives.gov.tw/                                                                                                    | ok           | text/html               | 8594   | <mg alt="World Games 2009 m Kaohsiung" heig<="" p="" src="/./nfile/banner/BANNER_2008_58_1.gif" width="115"></mg>                                                                                                    | 17.12.1                                 |
| http://d.basking.kcg.gov.tw/nfile/banner/BANNER_2008_38_1.gif                                                                                                    | ok           | mage/git                | 71175  | World Games 2009 in Kaohaning                                                                                                    | 21.08.2                                 |
| https://near.archives.gov.tw/                                                                                                    | ok           | text/html               | 163    | <mg alt="World Games 2009 m Kaoharung" heig<="" src="/./hfile/banner/BANNER_2008_55_1.grf" td="" width="115"><td>14.03.1</td></mg>                                                                                                    | 14.03.1                                 |
| http://d.basking.kcg.gov.tw/ntile/banner/HANNER_2008_55_1.git                                                                                                    | ok           | mage/git                | 16525  | World Games 2009 in Kaohaung                                                                                                    | 21.08.1                                 |
| http://travel.otop.tw/                                                                                                    | ok           | text/html               |        | <mg alt="World Games 2009 m Kaohsrung" heig<="" src="/./hfile/banner/BANNER_2008_53_1.jpg" td="" width="115"><td></td></mg>                                                                                                    |                                         |
| http://dbasking.kcg.gov.tw/ntile/banner/BANNER_2008_53_1.jpg                                                                                                    | OK           | mage/ipeg               | 14852  | Wond Games 2009 in Kaohaung                                                                                                    | 30.04.2                                 |
| http://www.antidrugs.com.tw/                                                                                                    | ok           | text/html               |        | <mg alt="World Games 2009 m Kaohsrung" heig<="" p="" src="/.httle/banner/BANNER_2008_52_1.gtf" width="115"></mg>                                                                                                    | 00.00.0                                 |
| http://d.basking.kcg.gov.tw/ntile/bannen/BANNER_2008_02_1.gt                                                                                                    | OK           | image/gu                | 22244  | wond Games 2009 in Kaohsung                                                                                                    | 28.09.2                                 |
| http://www.moj-tum2012.com.tw/                                                                                                    | OK           | text/html               | 1853   | <mg ,<="" src="" td=""><td>29.08.2</td></mg>                                                                                                    | 29.08.2                                 |
| http://d.baskmg.kcg.gov.tw/mile/bannen/BANNEK_2008_00_1.git                                                                                                    | ok           | image/git               | 12007  | Work Games 2009 in Kaonsung                                                                                                    | 19.09.2                                 |
| http://www.nunaningnis.moj.gov.tw/mp200.num                                                                                                    | OK           | exvitin                 | 29059  | sing size, //intername/bANWER_2006_94_1.gr all= work Games 2009 in Kaonstong with = 115 nerg                                                                                                    | 10.02.0                                 |
| http://datking.kcg.gov.tw/niue/banner/EKWNEK_2006_54_1.git                                                                                                    | OK           | unage/gu                | 1115   | Work Games 2009 In Kaonsung                                                                                                    | 12.07.2                                 |
| http://dbadema.hea.mu.hubfile/heaner/DANNED_2009_40_1_of                                                                                                    | no such nost | ConvIIRL                | 660    | Sing at =                                                                                                    | 26.09.1                                 |
| http://uuussking.kcg.gov.tw/mile/Dame/DAMAEK_2000_49_1.gu                                                                                                    | ok           |                         | - 000  | WORD CHIER 2009 In KAUSSING<br>Sing were "1 / Joint Chience Control of the Control of the Control of Control of Control o | 20.00.2                                 |
| http://dbadema.kog.mu.tu/ofile/henner/D&NNED_2009_46_1.ing                                                                                                    | ok           | Onen in Browser         | 000    | World Games 2009 in Kaussian where 2000 40 1.1 pg and world Games 2009 in Kaussiang Walter 115 herg                                                                                                    | 21.01.1                                 |
| http://www.ing.kcg.gov.tw/inflavbalife/inflavBille/inflavBille/inf | ok           |                         | 104    | viola Contes 2009 In Robinson D (NNUD 2009, 12, 1 aif" alt_"Wavid Games 2000 in Vachaime" uidth_"115" bais                                                                                                    | 14.01.1                                 |
| http://dbackmarka.a.my.tu/ofile/hanney/E4NNEE_2008_12_1_of                                                                                                    | ok           | Upen in Google cache    | 972    | Sing all                                                                                                    | 06.09.1                                 |
| http://enwd.mod.env.tv/                                                                                                    | ok           | Open in Wayback Machine | 87     | sing count of the factor of the factor of th | 00.00.2                                 |
| http://dbaskmg.kcg.gov.tu/nfile/hanney/BANNER_2008_1.hmn                                                                                                    | ok           | Onen in Alexa           | 678    | World Games 2009 in Kanbsing                                                                                                    | 27.07.1                                 |
| http://www.nno.nat.sov.tu/                                                                                                    | ok           | - pon at 110000         |        | sing ma" / /ofile/hanner/BANNER 2008 40 1 gift alt="World Games 2009 in Kaphsings" width="115" heig                                                                                                    | 100 C C C C C C C C C C C C C C C C C C |
| http://dbaskmg.kcg.gov.tw/nfile/hanner/BANNER_2008_40_1_gif                                                                                                    | ok           | Reset entry             | 1 37   | World Games 2009 in Kachsimg                                                                                                    | 06.08 (                                 |
| http://ecolife.epa.gov.tw/Cooler/                                                                                                    | ok           |                         | - 556  | simg src="././nfile/banner/BANNER 2008 31 1.hmp" alt="World Games 2009 in Kachsinne" width="115" hei                                                                                                    | 29.12.5                                 |
| http://dbasking.kcg.gov.tw/nfile/hanner/BANNER_2008_31_1.hmn                                                                                                    | ok           | IIPI numerties          | 278    | World Games 2009 in Kaohsimg                                                                                                    | 06.08 2                                 |
| http://greenliving.epa.gov.tw/greenlife/green-life/index.aspx                                                                                                    | ok           | EACH INCOME.            | 129    | <img alt="World Games 2009 in Kaohsiung" heig<="" p="" src="/./nfile/banner/BANNER_2008_27_1.jpg" width="115"/>                                                                                                    |                                         |
| http://dkadema.htm.html.html.html.DANNED 0000 07 1 inc                                                                                                    | ale          | inner time a            | 46050  | World Comer 2000 in Verkinner                                                                                                    | 06.00 r                                 |

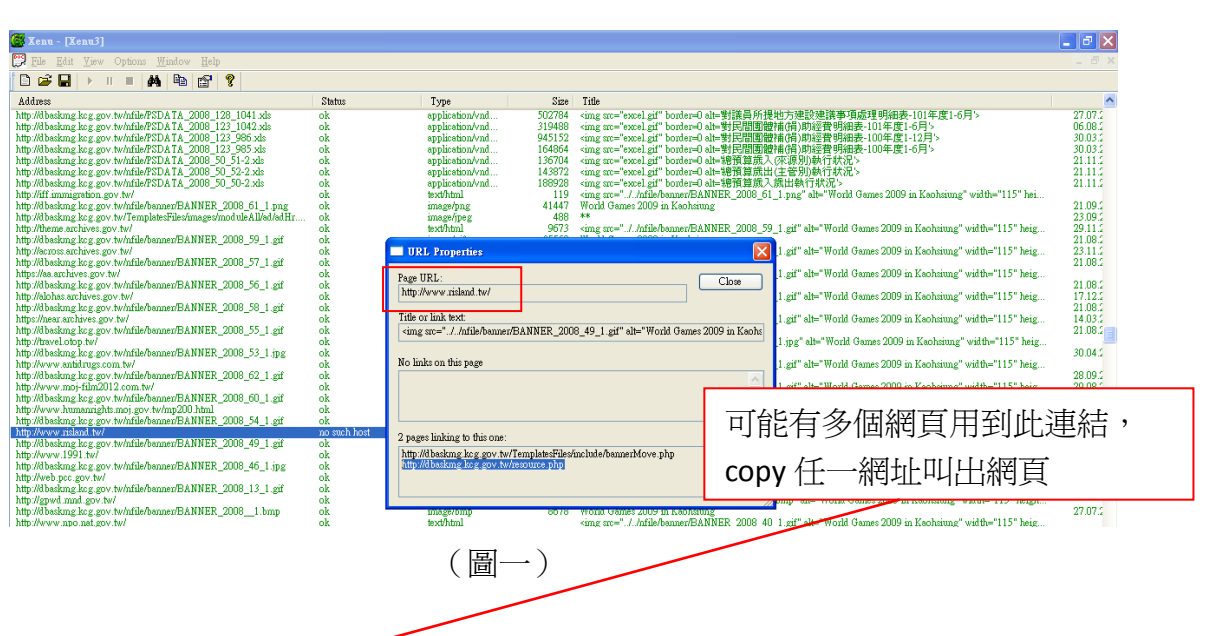

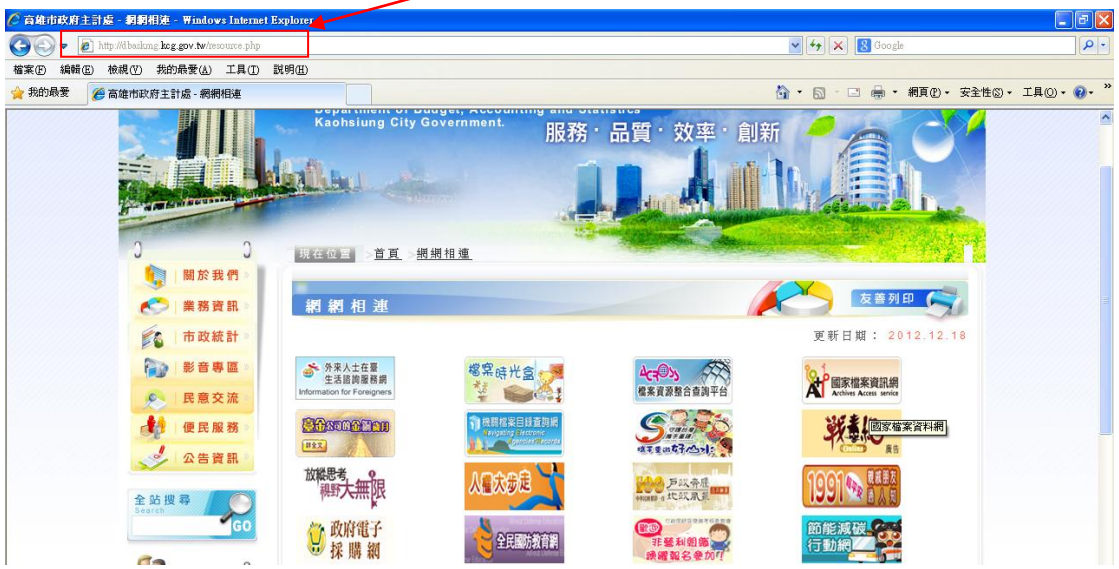

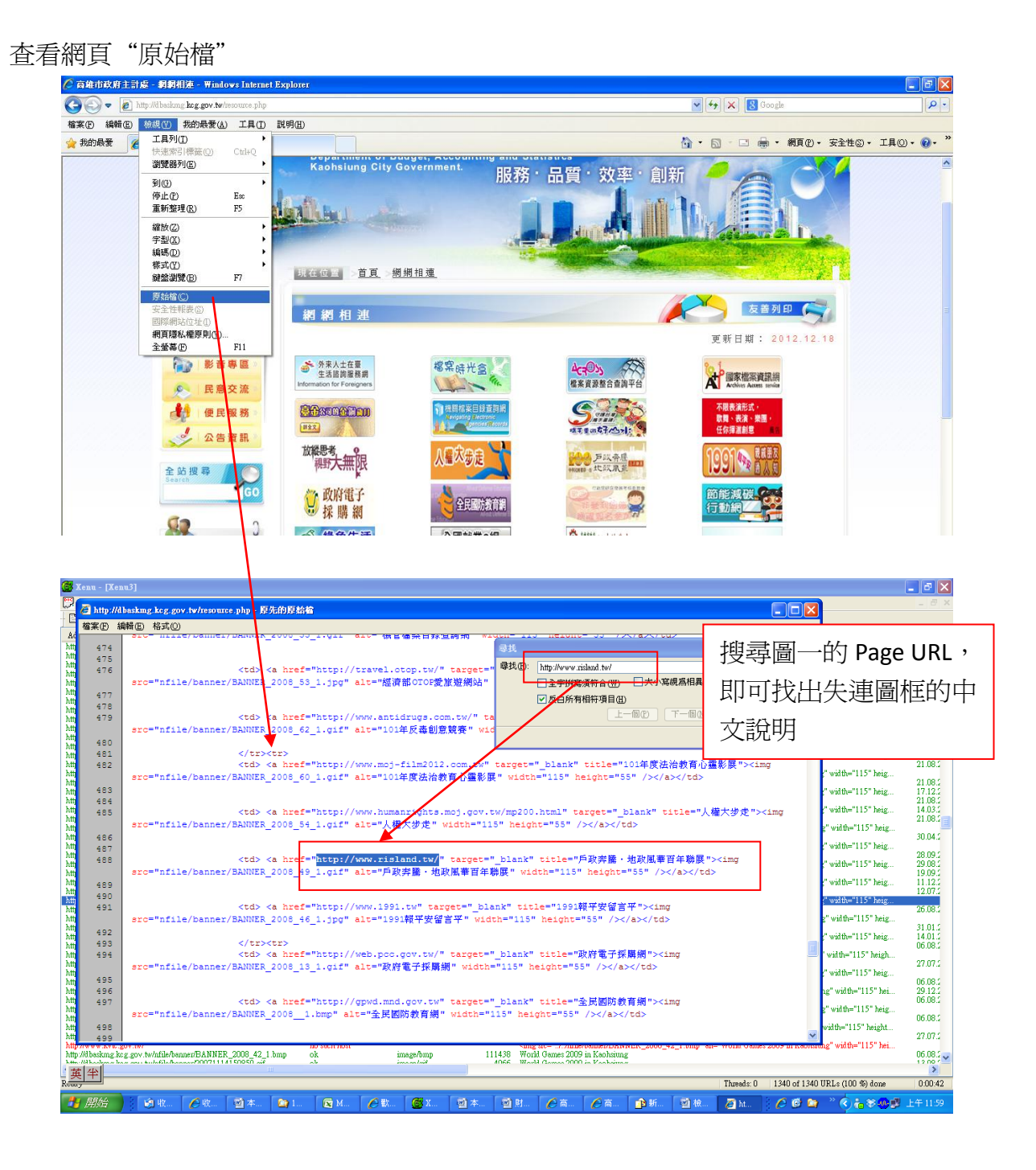